## Activating Counselor Delegation Code

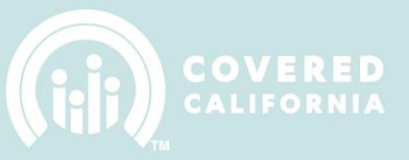

## **ACTIVATING COUNSELOR DELEGATION CODE**

Counselors must activate their delegation code and receive their Counselor badge prior to enrolling consumers in a qualified health plan.

Please select the link provided and follow the steps below to set up and activate your Counselor user account on CoveredCA.com.

It may be best to copy and paste the required information (Delegation code, Entity business name and Counselor Certification number) in the fields available in the link below. Be sure not to include any additional spaces when copying this information.

(Example of information previously delivered in an email) Counselor Delegation code: **SJ5Nen** Entity Business Legal Name: **UAT 4.4 American Traders 3** Counselor Certification #: **5000000142** 

1. To set up the account in CoveredCA.com, please click here: <u>https://v.calheers.ca.gov/apspahbx/ahbxanonym.portal?\_nfpb=true&\_st=&\_pageLabel=sign</u> <u>UpPage&\_windowLabel=SignUp\_1&wlpSignUp\_1\_javax.portlet.value=agent&\_urlType=acti</u> <u>on&wlpSignUp\_1\_javax.portlet.action=assisterAccount</u>

| COVERED             | EXPLORE<br>What's Right For You                               | <b>PREVIEW</b><br>Health Plans |  | APPLY<br>To Get Covered |  |
|---------------------|---------------------------------------------------------------|--------------------------------|--|-------------------------|--|
| SET UP AN ACCOUN    | SET UP AN AC                                                  | COUNT - WITH YOUR              |  |                         |  |
| 2.Use of This Webs  | Write your delegation code a<br>* Indicates a required field. | nd other information here:     |  |                         |  |
| 3.User Information  |                                                               | Delegation code * 😮            |  |                         |  |
| 4.Contact Informati |                                                               | Business Legal Name : * ?      |  |                         |  |
| 6.Account Summary   |                                                               | Certification Number * 😮       |  |                         |  |
|                     | Back                                                          |                                |  |                         |  |

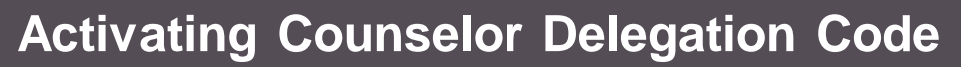

- 2. Complete all necessary information and follow system directions to create and activate your CoveredCA.com account
  - a. After you enter delegation code, Entity business legal name and Counselor certification number click the **CONTINUE** button

| SET UP AN ACCOUNT     | SET UP AN ACCOUNT - WITH YOUR P<br>Write the delegation code and other information here: | ROVIDED DELEGATION CODE    | 0        |
|-----------------------|------------------------------------------------------------------------------------------|----------------------------|----------|
| 2.Use of This Website | ured field.                                                                              |                            |          |
| 3.User Information    | *Delegation code 🤡                                                                       | SJ5Nen                     |          |
| 4.Contact Information | *Business Name (Legal) 😗                                                                 | UAT 4.4 American Traders 3 |          |
| 5.Username/Password   | *Certification Number 😗                                                                  | 5000000142                 |          |
| 6.Account Summary     |                                                                                          |                            |          |
|                       | Back                                                                                     |                            | Continue |

3. The next page will review the Use of the Website. Counselor must select "View the Terms and Conditions of Use" and review the verbiage than click on the Close button

| Delegation code           | Welcome to the Covered California portal. If you use this webs<br>View the Terms and Conditions of Use | le, you agree to the Terms and Conditions of Use and our hotice of Privacy Practices                                                                                                    | If you disagree with any part of these docume | nts, please do not use our website |
|---------------------------|----------------------------------------------------------------------------------------------------|----------------------------------------------------------------------------------------------------|-----------------------------------------------|------------------------------------|
| 2 Use of This Website     | View the Notice of Privacy Practices                                                                   | Terms and Conditions of Use                                                                                                    | ×                                             |                                    |
| 2.User information        |                                                                                                    | Contents:                                                                                                    | ä                                             |                                    |
| 4.Contact Information     | 🗄 Check this box to show you understand and agree                                                      | Purpose Of This Agreement<br>Privacy Practices<br>Notices Required Under Government Code Section 11015.5                                                                                                    |                                               |                                    |
| 6.Uxername/Petavord       | Back                                                                                                   | Modification Of This Agreement<br>Permission To Act On Your Behalf<br>How We Meeting You                                                                                                    |                                               | Contract                           |
|                           |                                                                                                    | Index Research and<br>Regatization - Team<br>Safeguarding Your, Personal Information<br>Additional Terms For Products Offered Through This Website<br>Outside Websites<br>Third-Faury Vebbore Applications (Towas)<br>Conferent and Demonstrating<br>Conferent<br>Security & Monitoring Notice<br>Termination of Like |                                               |                                    |
| About Us   Mission Statem | ent   Confact Us   Loks to External Services                                                           |                                                                                                    |                                               | Faltori Us 🔽 🗈 🎆                   |

4. Counselor clicks the checkbox next to "Check this box to show you agree to Terms and Conditions", then Click "Continue" (Continue button should be enabled)

| SET UP AN ACCOUNT     | USE OF THIS WEBSITE                                                                                                    | 0 |
|-----------------------|----------------------------------------------------------------------------------------------------|---|
| ✓ Delegation code     | Welcome to the Covernet Cationnia portial. If you use this website, you agree to the Terms and Conditions of Use and our Notice of Privacy Practices. If you disagree with any part of these documents, please do not use our website.<br>Yes the Terms and Conditions of Use |   |
| 2.Use of This Web     | View the Notice of Privacy Practices                                                                                                    |   |
| 3.User information    |                                                                                                    |   |
| A.Contact Information | 2. Check this box to show you understand and agree to the Terms and Conditions and Notice of Privacy Practices.                                                                                                    |   |
| 6.Usemame/Password    |                                                                                                    |   |
| 6.Account Summary     | Back                                                                                                    |   |

## Activating Counselor Delegation Code

- 5. Counselor must complete the required fields on the User Information pages then click Continue

| ET UP AN ACCOUNT      | RINFORMATION                       |       |         |         |          |         |         |         |                                       |  |
|-----------------------|------------------------------------|-------|---------|---------|----------|---------|---------|---------|---------------------------------------|--|
| Delegation code       | tes a required field.              |       |         |         |          |         |         |         |                                       |  |
| Use of This Website   | "First Name                        | UAT   | 44red03 |         |          | 1       |         |         |                                       |  |
| User Information      | "Last Name                         | UAT   | Nonder  | 1       |          | 1       |         |         |                                       |  |
| 4.Contact Information | "Date of Birth 🔇                   | 04/24 | 4/1985  |         |          | 1       | _       |         |                                       |  |
| Username/Password     | Social Security number 📀           | 0     | Apr     | 6       | 1        | 985     |         | 0       |                                       |  |
| Account Summary       | *Preferred method of communication | Su    | Mo<br>1 | Tu<br>2 | W/e<br>3 | Th<br>4 | Fr<br>5 | 5a<br>6 |                                       |  |
|                       |                                    | 7     | 8       | 9       | 10       | 11      | 12      | 13      |                                       |  |
|                       |                                    | 3.4   | 15      | 16      | 17       | 18      | 19      | 20      | · · · · · · · · · · · · · · · · · · · |  |
|                       |                                    | 21    | 22      | 23      | 24       | 25      | 26      | 27      |                                       |  |
|                       |                                    | 28    | 29      | 30      |          |         |         |         |                                       |  |
| Bi                    | ck                                 |       |         |         |          |         |         |         | 2                                     |  |

6. Counselor must complete the required fields on the Contact Information page

| SET UP AN ACCOUNT     | CONTACT INFORMATION           |                      |
|-----------------------|-------------------------------|----------------------|
| ✓ Delegation code     | * Indicates a required field. |                      |
| ✓ Use of This Website | Street Address 1              |                      |
| ✓ User Information    | Street Address 2              |                      |
| 4.Contact Information | City                          |                      |
| 5.Username/Password   | State                         | CA                   |
| 6.Account Summary     | Zip Code                      |                      |
|                       | Email                         | username@example.com |
|                       | * Phone Number                |                      |
|                       | Back                          |                      |

7. Counselor must complete all required fields in the Username & Password window and click Continue (Keep track of this information as the user will be prompted to login once the account information is confirmed at the end)

| SET UP AN ACCOUNT     | USERNAME & PASSWORD                                                                                                    |
|-----------------------|----------------------------------------------------------------------------------------------------|
| ✓ Delegation code     | * indicates a required field.                                                                                                    |
| ✓ Use of This Website | Your Usemame must have 8 or more characters.                                                                                                    |
| ✓ User Information    | "Username 🛛 🛛                                                                                                    |
| ✓ Contact Information | Your password must be at least 6 characters long and use only letters and numbers. It must use at least one number and one letter. Passwords are case sensitive. |
| 5.Username/Password   | *Password V                                                                                                    |
| 6.Account Summary     | "Re-enter Password 😡                                                                                                    |
|                       | Please create a four-digit Electronic Signature Personal identification Number (PR), You will need this number to sign your application.                         |
|                       | "Electronic Signature PBN 🔮                                                                                                    |
|                       | "Re-enter PIN 🕢                                                                                                    |
|                       |                                                                                                    |
|                       | Back                                                                                                    |

## Activating Counselor Delegation Code

8. Counselor is to verify all information submitted for the User Account.

| SET UP AN ACCOUNT     | ACCOUNT SUMMARY                   |                             |
|-----------------------|-----------------------------------|-----------------------------|
| ✓ Delegation code     | Vuser Information                 |                             |
| ✓ Use of This Website | Name                              | UAT44red03 UATWonder1 Edit  |
| ✓ User Information    | Birthdate                         | 04/24/1985                  |
| ✓ Contact Information | Preferred Method of Communication | Phone                       |
| ✓ Username/Password   |                                   |                             |
| 6.Account Summary     | ✓ Contact Information             |                             |
|                       | Street Address 1                  | 693 Agostni Cir             |
|                       | Street Address 2                  |                             |
|                       | City                              | Folsom                      |
|                       | State                             | CA                          |
|                       | Zip Code                          | 95630                       |
|                       | Email                             | lisa.sakata@calheers.ca.gov |
|                       | Phone number                      | 9166768710                  |
|                       |                                   |                             |
|                       | V Username & Password             |                             |
|                       | Username                          | uatco:223 Edit              |
|                       | Password                          | AutoMaut                    |
|                       | Electronic Signature PIN          |                             |

9. Once the Counselor's user account information is reviewed and confirmed, a pop-up window will prompt the user to Log In with the Username and Password generated.

| ACCOUNT SUMMARY          |            |                                                                     |
|--------------------------|------------|---------------------------------------------------------------------|
| ✓ User Information       |            |                                                                     |
|                          | Name       | UAT44red03 UATWonder1                                               |
|                          | Birthdate  | 04/24/1985                                                          |
| Social Securi            | y number   | ****_**_3333                                                        |
| Preferred Method of Comm | unication  | Phone                                                               |
|                          | CREATE     | ACCOUNT CONFIRMATION                                                |
| ▼ Contact Information    | Constatula | lines. You have autoconfully assolied a Coursed California assount  |
|                          | You can no | w securely log in to your Account. Click the "Log In" button below. |
| Street                   |            | , , ,                                                               |
| Street                   |            |                                                                     |
|                          |            | Log In                                                              |
|                          |            |                                                                     |

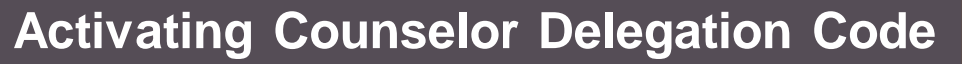

10. After selecting Log In, the page will be redirect to the CoveredCA.com Login page

| LEARN                      | PREVIEW PLANS                                                     | APPLY                                                                          |
|----------------------------|-------------------------------------------------------------------|--------------------------------------------------------------------------------|
| LOGIN OR CREATE AN ACCOUNT |                                                                   |                                                                                |
| Log In<br>Enter Username   | New to Covered<br>Sign up for a Covered C<br>In order to begin an | d California?<br>afornia Account.<br>n application you must create an account. |
| Enter Password             | Click the Create Ac                                               | ccount button below to get started.                                            |
| Forool your password?      |                                                                   | Set up an account                                                              |

If any errors occur during this process, a screen shot of the error message must be provided to the EAS and a description of what step in the process the error occurred.

**Congratulations!** The Counselor account has been activated and set up on CoveredCA.com. Those Counselors who have completed this process and received their badge are now able to assist consumers enroll in a Covered California qualified health plan.

\*\*Only those Counselors who have cleared the background check exam, will receive a delegation code and badge to become a Certified Counselor for Covered California!